# A Brief Introduction to Using Desire to Learn (D2L)

Desire to Learn (D2L) d2l.oru.edu

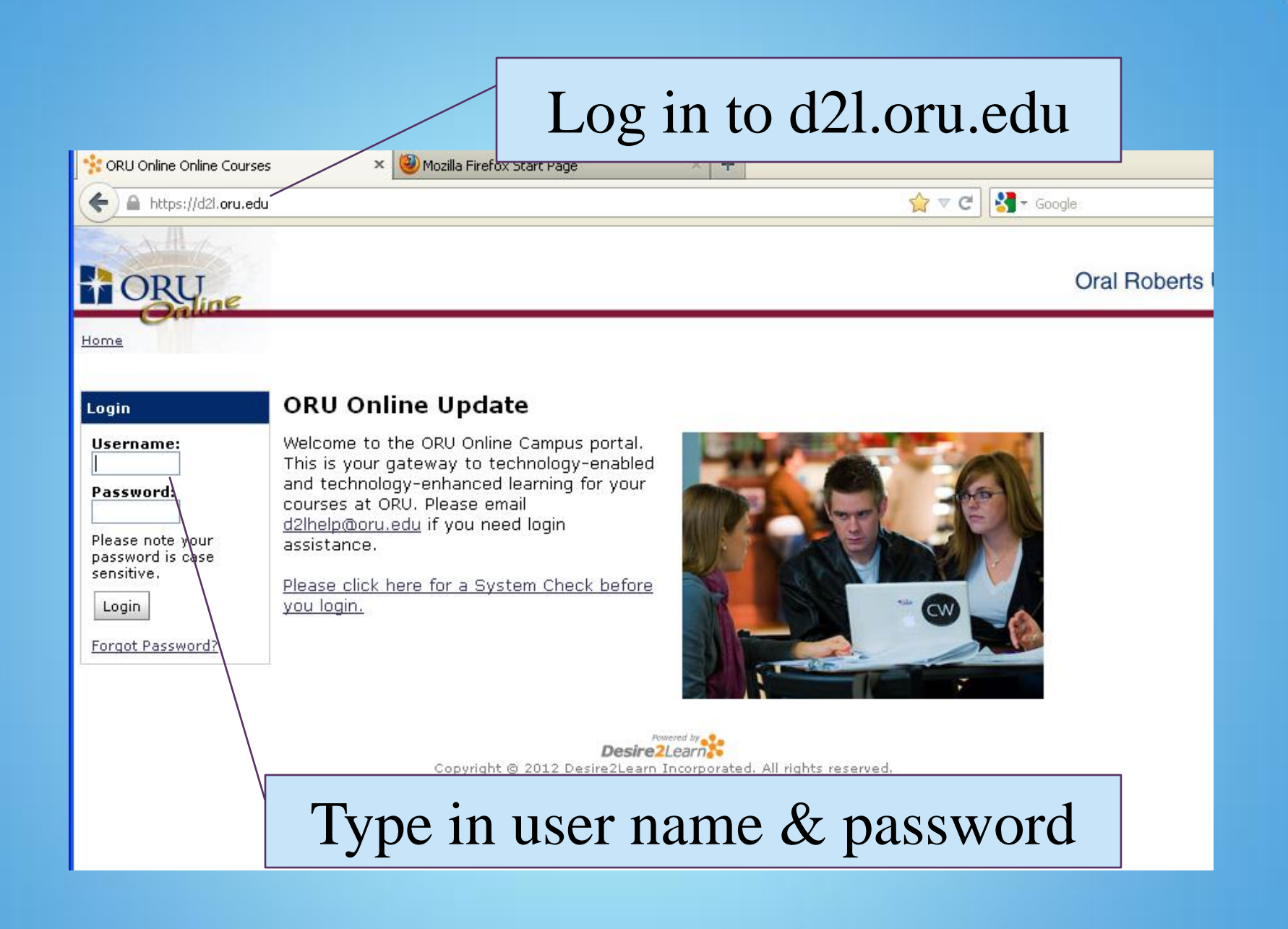

|                                                                                                    | at Evelope                                                                                                    |                             |
|----------------------------------------------------------------------------------------------------|----------------------------------------------------------------------------------------------------|-----------------------------|
| 2 :. ORU Unline .: - Microsoft Intern                                                                                                    | let Explorer                                                                                                    |                             |
| Hie Edit View Favorites Tools He                                                                                                    | P                                                                                                    |                             |
| 🌀 Back 🝷 🐑 👻 🛃 🏠                                                                                                    | 🔎 Search 🤺 Favorites 🧭 🔗 🍓 🔜 📙 ് 🐼                                                                                                    | 8                           |
| Address 🙋 http://d2l.oru.edu/d2l/orgTools/o                                                                                                    | ouHome/ouHome.asp?ou=46087                                                                                                    | Co Links 🎽 🔂 🖬 del.         |
| My Home Schedule News VISION                                                                                                    |                                                                                                    | Welcome, Marlene            |
| ORU Onlin                                                                                                    | ie                                                                                                    | Oral Roberts L              |
| Course Home Classlist                                                                                                    |                                                                                                    |                             |
| Welcome Box 🔗                                                                                                    | News                                                                                                    |                             |
| Welcome,                                                                                                    | INSTRUCTORS: Learn how to use Desire2Learn 🕥                                                                                                    |                             |
| Marlene Mankins My Settings                                                                                                    | We have established a resource page for helping you learn how to a<br>good training materials from the University of Arizona and the Unive<br>page is at <u>d2ltraining.oruonline.net</u> . | Select your clas            |
| Preferences                                                                                                    | PROFESSORS! Request your Fall/Spring course s  Posted Jul 1, 2008                                                                                                    |                             |
| Imail Address       All instructors who plan to use Desire2Learn for ANY course in fall or spring semester should request their new course shell setup now. Please go to this page to fill out your request: <a href="http://newcourse.oruonline.net/">http://newcourse.oruonline.net/</a> |                                                                                                    |                             |
| Homepage                                                                                                    | My Courses                                                                                                    | ⊗                           |
| Students: Learn to use 🔗                                                                                                    | Course                                                                                                    | Actions                     |
|                                                                                                    | Theology                                                                                                    |                             |
| to review some tutorials on using                                                                                                    | ☐ No Semester                                                                                                    |                             |
| Desire2Learn provided (with                                                                                                    | GTHE 507 Holy Spirit in the Now (Fall 2008, Ekblad) - 200                                                                                                    | 8-13937                     |
| Wisconsin and the University of                                                                                                    | PRF 056 Assessment I / Koinonia (Fall 2008, Breckenridge                                                                                                    | e <u>) - 2008-15188</u>     |
| Arizona.                                                                                                    | PRF 057 Assessment II (Fall 2008, Breckenridge) - 2008-:                                                                                                    |                             |
| Events 🔗                                                                                                    | PRF 058 Assessment III (Fall 2008, Breckenridge) - 2008-                                                                                                    | -12097 Ø                    |
| \$ <b>m</b>                                                                                                    | PRF U62 Assessment III Prof Present (Fall 2008, Breckent                                                                                                    | 10 <u>qe) - 2008-16051</u>  |
| <b>*</b>                                                                                                    | PRM 511 Introduction to Christian Missions (Spring 2009,                                                                                                    | <u>Siniur) - 2009-26640</u> |
|                                                                                                    |                                                                                                    |                             |

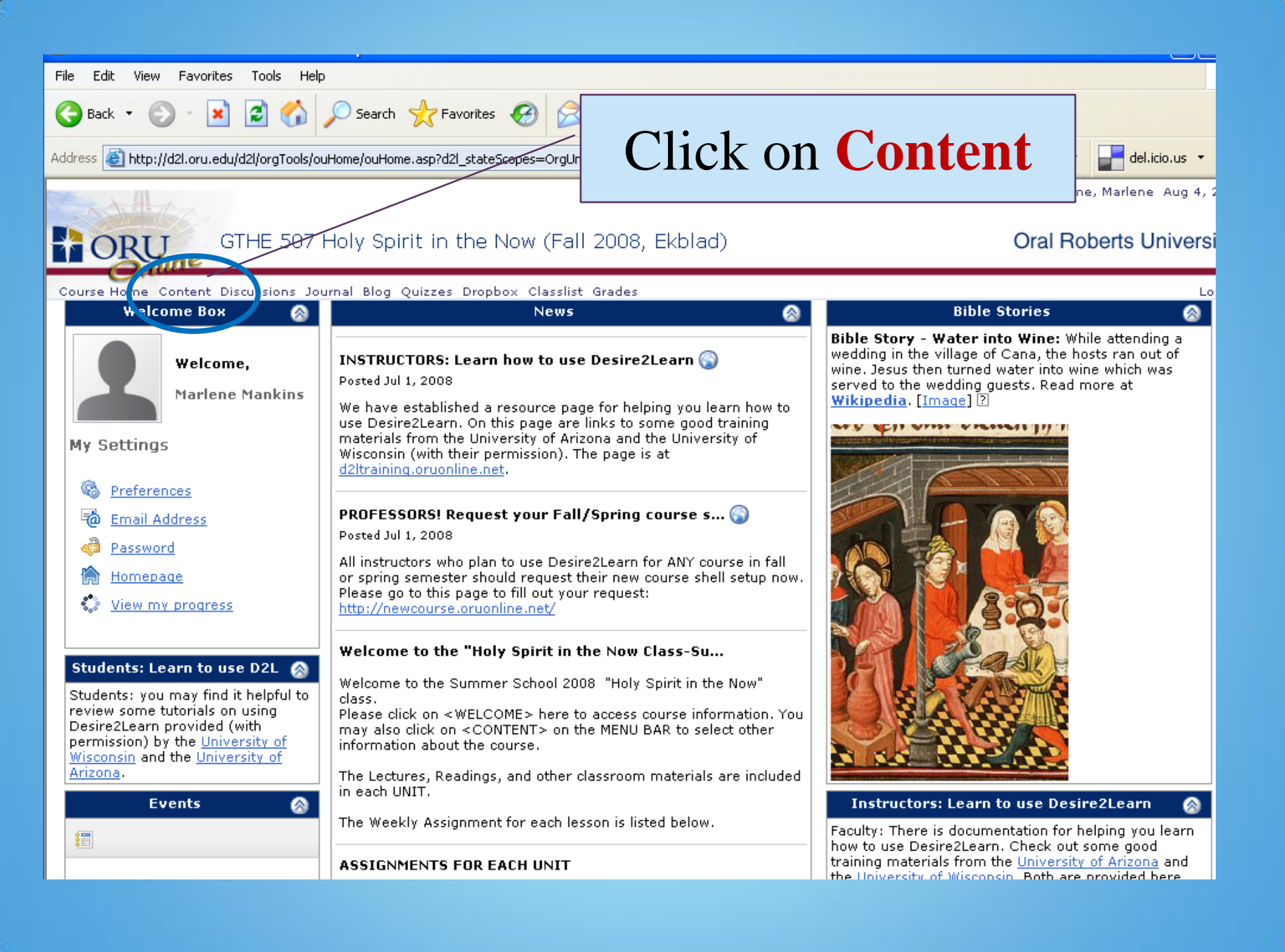

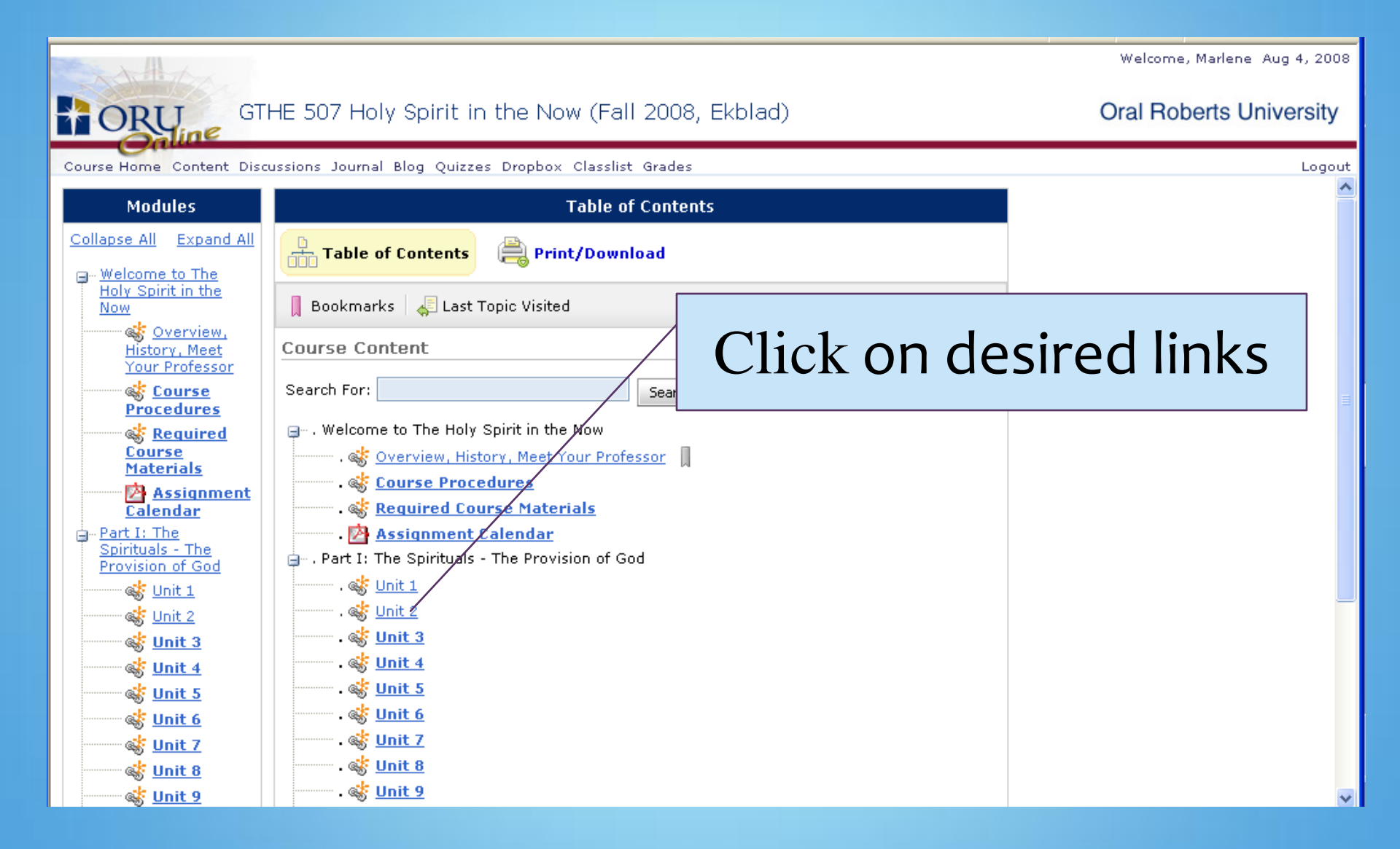

| ttps://d2l.oru.edu/d2l/lms/discussions/admin/forum_topics_list.d2l?ou=767811                                                                                                    | ☆ マ C Soogle 🔎 🚹                                       |
|----------------------------------------------------------------------------------------------------|--------------------------------------------------------|
| 🛠 My Home 📏 GTHE 510 OL Holy Sp 🛡                                                                                                    | 🛛   💐   🆘 🛛 👤 Marlene Mankins 🗢                        |
| Current Students ePortfolio Login VISION                                                                                                    | Assessments ▼ Communication ▼ Resources ▼ 8/17/2012    |
| Course Home Content Discussions Dropbox Quizzes ClassList G<br>Discussions List Group Restrictions Statistics                                                                                                    | Admin Tools -<br>Admin Tools -<br>Is <sup>©</sup> Help |
| New  More Actions  Display All Forums and Topics  Apply                                                                                                    |                                                        |
| Title                                                                                                    |                                                        |
| <ul> <li>TOPIC I. The Person and Ministry of Jesus →</li> <li>The first topic in our THREADED DISCUSSION will be about the person and the 1) The person of Jesus,</li> <li>2) The preaching ministry of Jesus-"Repent for the Kingdom of Heaven is at 3) The teaching ministry of Jesus-"Never man spoke like this man,"</li> <li>4) The healing ministry of Jesus-"He was moved with compassion and heale</li> <li>Click on the Unit topics below to enter your comments.</li> </ul> | Click on desired<br>category or<br>discussion thread   |
| Unit 1. The Person of Jesus 🗢                                                                                                    |                                                        |

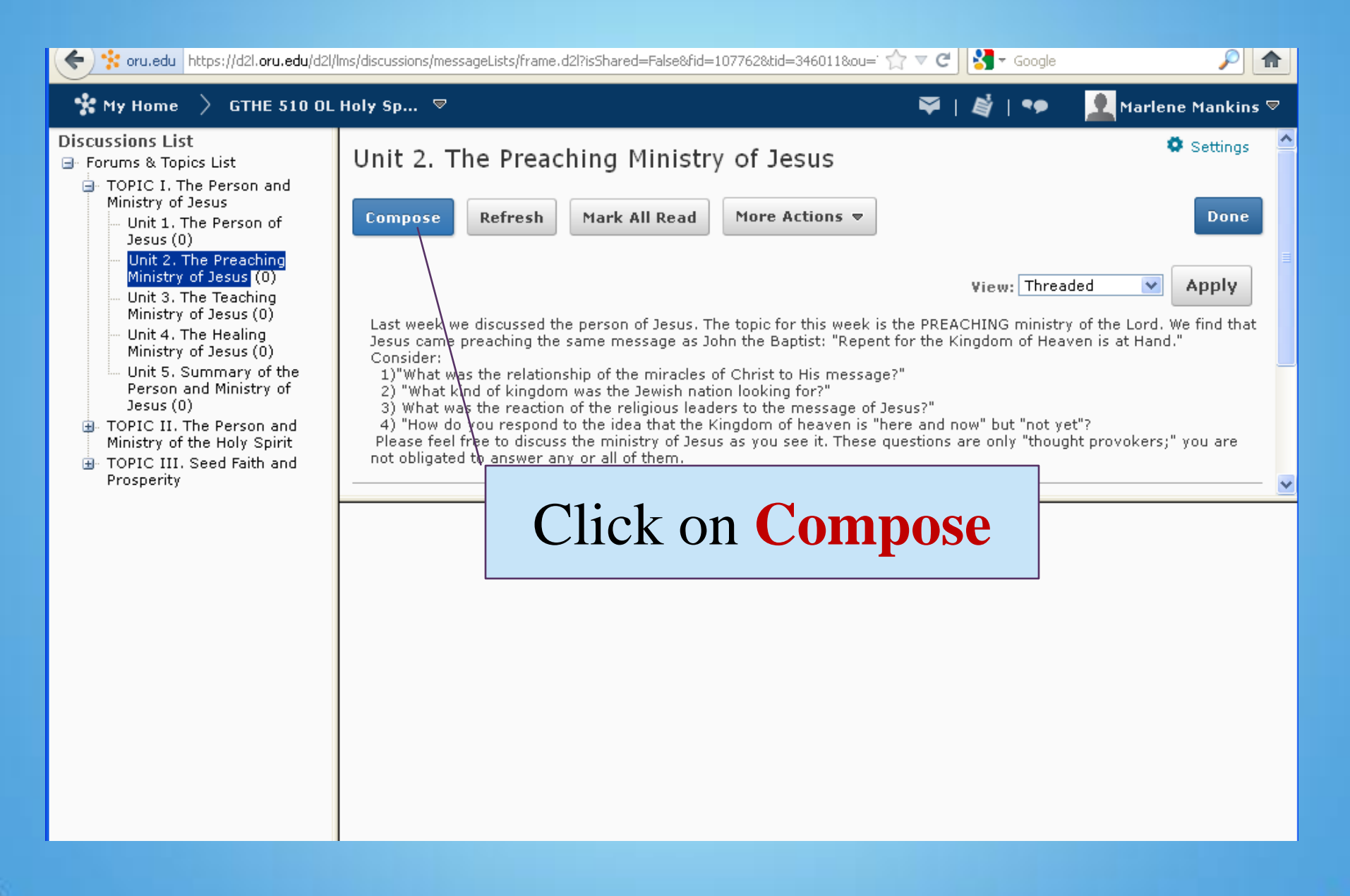

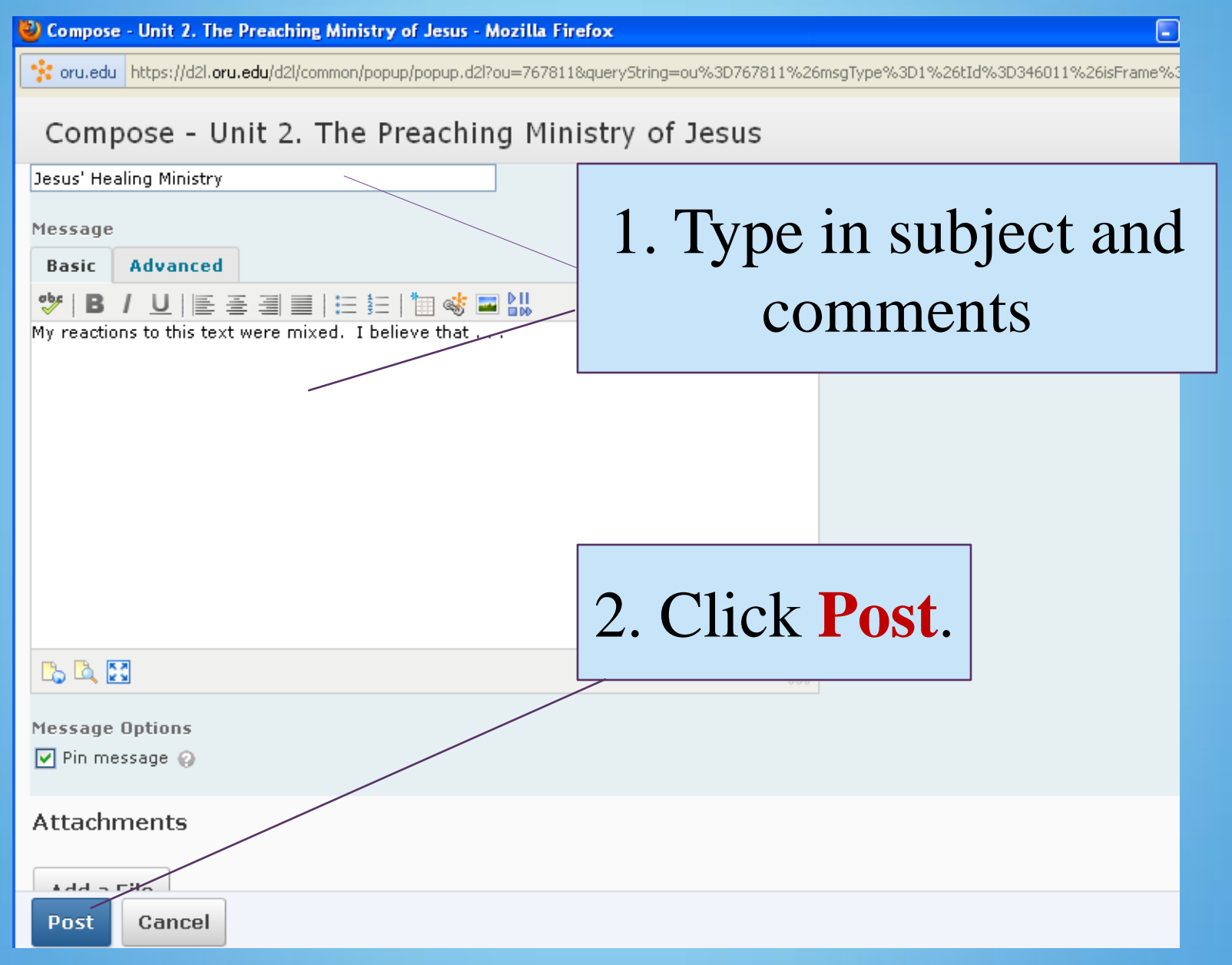

| File Edit View Favorites Tools Help                                                                                                    |                                                                               |
|----------------------------------------------------------------------------------------------------|-------------------------------------------------------------------------------|
| 🕞 Back 🔹 🕥 - 💌 🛃 🏠 🔎 Search 🤺 Favorites 🚱 🔗 - 🚵 🥅                                                                                               |                                                                               |
| Address Abtro //d2l.oru.edu/d2l/oraTools/ouHome.jouHome.acr2d2l.stateScoper=Oral.lpitSessions/GridPa                                            | raNumo-Searcho-RageNum%/SECor 🔍 🌄 Go 🛛 Links 🎽 🏝 💶 del icio us 🔹 🎱            |
|                                                                                                    | Welcome, Marlene, Aug 4, 2008                                                 |
|                                                                                                    |                                                                               |
| GTHE 507 Holy Spirit in the Now (Fall 2008, Ek                                                                                                  | blad) Oral Roberts University                                                 |
| Course Home Content Discussions Journal Blog Quizzes Dropbox Classlist Grades                                                                   | Logout                                                                        |
| 🙀 Compose 🛛 🗟 Refresh 🛛 🖂 Mark All Read 🛛 🐣 Hide Search 🛛 🚳 Settings                                                                            | View: Threaded                                                                |
| In discussing the person of Jesus, the student may wish to consider: 1) The divine attribute:                                                   | s of Jesus as the image of God 2) The humanity of Jesus as the Son of Man. 3) |
| Jesus as the word of god and Jesus as the 30ff of god,                                                                                          |                                                                               |
| Search For: Search Options                                                                                                    |                                                                               |
| 🗖 🕞 🚈 i 🚔                                                                                                    | 20 💌 per page                                                                 |
| 陷 🕕 Id Subject                                                                                                    | Authored By Date                                                              |
| □ 🖗 639014 <u>Who was Jesus?</u>                                                                                                    | Marlene Mankins Aug 4, 2008 5:16 PM                                           |
|                                                                                                    |                                                                               |
| 🚾 Yiew Message 👫 Re <u>ply</u> 🥞 Edit Message 📋 Copy 🔞 History                                                                                  | To reply to a post.                                                           |
| m Delete                                                                                                    |                                                                               |
|                                                                                                    | follow screen prompts                                                         |
| 10: 639014<br>Who was lesus?                                                                                                    | ionow serven prompt                                                           |
| Marlene Mankins Aug 4, 2008 5:16 PM                                                                                                    |                                                                               |
|                                                                                                    |                                                                               |
| In studying the Jewish background to the Gospels, we can come to see<br>Jesus in a whole new light. Certainly, He was a part and product of His |                                                                               |
| environment                                                                                                    |                                                                               |
| 🖲 Powered by Desire2Learn Inc.                                                                                                    | Internet ;                                                                    |
|                                                                                                    |                                                                               |
| Start Novell GroupWise - M 🕲 Document3 - Microsof 🧔 Microsoft Powerf                                                                            | Point 🔌 :. ORU Online .: - Mic                                                |

# Journal

| File Edit View Favorites Tools                   | Help                                       |                            |                        |                              |
|--------------------------------------------------|--------------------------------------------|----------------------------|------------------------|------------------------------|
| 🌀 Back 🔹 🕥 🕤 💌 🛃 🦿                               | 🏠 🔎 Search 🤸 Favorites 🤣 💈                 | 3• 🍓 🖂 🧾 🎎                 |                        |                              |
| Address 💰 http://d2l.oru.edu/d2l/orgToo          | ols/ouHome/ouHome.asp?d2l_stateScopes=OrgI | UnitSession~GridPageNum~ 🌱 | ∍ Go Links ≫           | 🐑 🔹 📑 del.icio.us 👻 🙀        |
|                                                  |                                            |                            |                        | Welcome, Marlene Aug 4, 2008 |
|                                                  | 07 Holy Spirit in the Now (Fa              | all 2008, Ekblad)          | 0                      | ral Roberts University       |
| Course Home Content Discussions                  | Journal Blog Quizzes Dropbox Classi        | ist Grades                 |                        | Logout                       |
| Instructions                                     | M                                          | y Journal                  |                        |                              |
| To create a journal                              |                                            | Personal                   | Course                 |                              |
| Add Entry button.                                |                                            |                            |                        |                              |
| To delete journal     entries, place a           |                                            |                            | Add E                  |                              |
| checkmark next to<br>the entries you             | Psychological/Spiritual                    |                            | May 11, 2007 9         | :27 AM                       |
| want to delete and<br>click on the <b>Delete</b> | Week 1, Sunday, April 28, 2008 8-9         | p.m. 1 hour                |                        |                              |
| button.                                          | Today.d.d.dkdkdkdkd                        |                            |                        |                              |
|                                                  | Biblical/Theologica                        |                            | _ 9                    | :27 AM                       |
|                                                  | Week 1, 4/27/07                            | on Jour                    | nal.                   |                              |
|                                                  | Today I a.d.d.dkd                          | Consoan                    | incir,                 |                              |
|                                                  | ** +h                                      | on follo                   | A/                     |                              |
|                                                  |                                            |                            | / <b>v</b>             |                              |
|                                                  | Delete                                     | on prom                    | nte 💾                  | Intry                        |
|                                                  | Scre                                       | en prom                    | pts                    |                              |
|                                                  |                                            | -                          | -                      |                              |
|                                                  |                                            |                            |                        |                              |
|                                                  |                                            |                            |                        |                              |
| Powered by Desire2Learn Inc.                     |                                            |                            |                        | 💙 Internet 💦                 |
| tart Novell GroupWis                             | e - M 🖾 Document3 - Microsof 🜈             | o Microsoft PowerPoint     | 🚳 :, ORU Online .: - N | Aic                          |

#### Journal

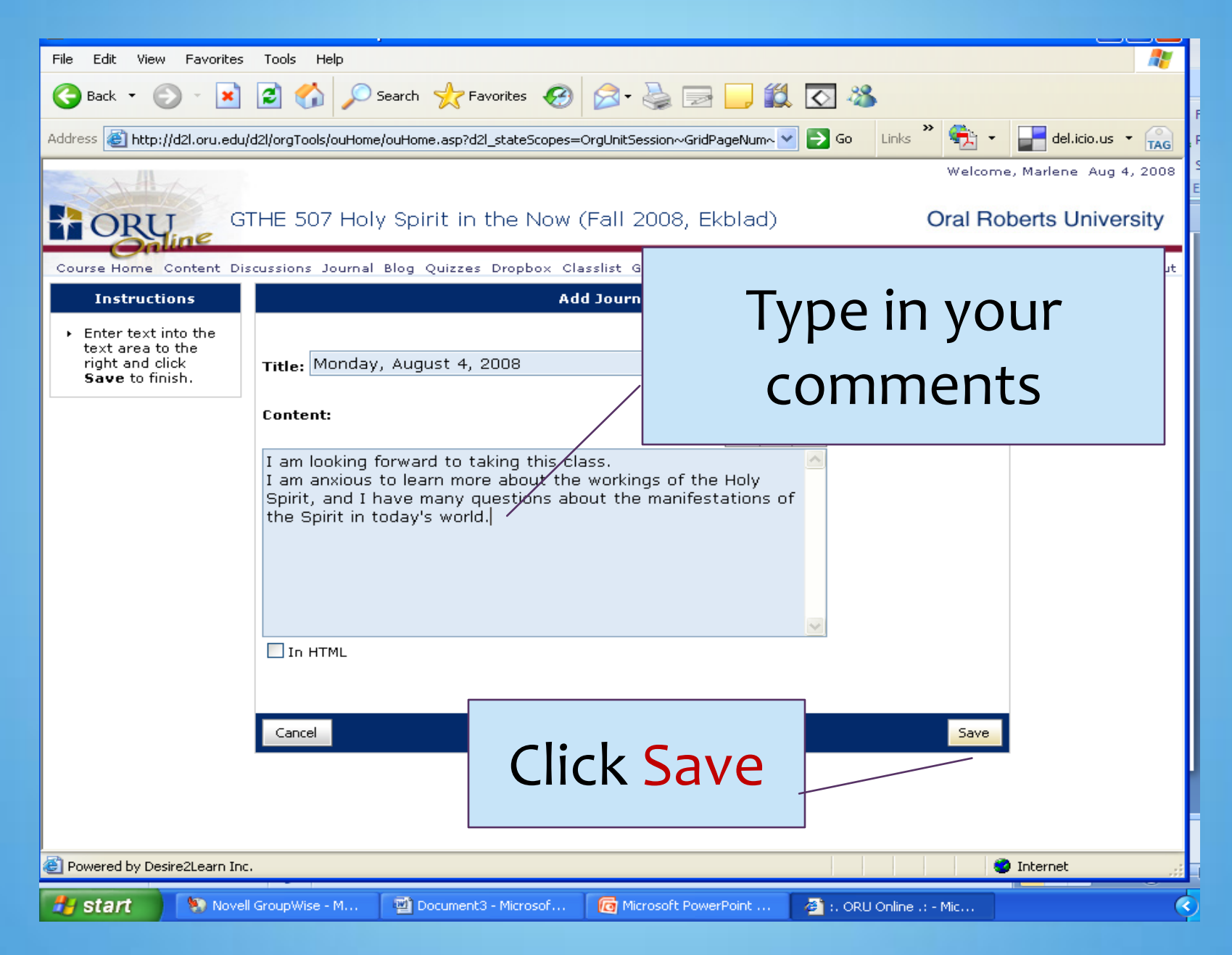

## Quizzes

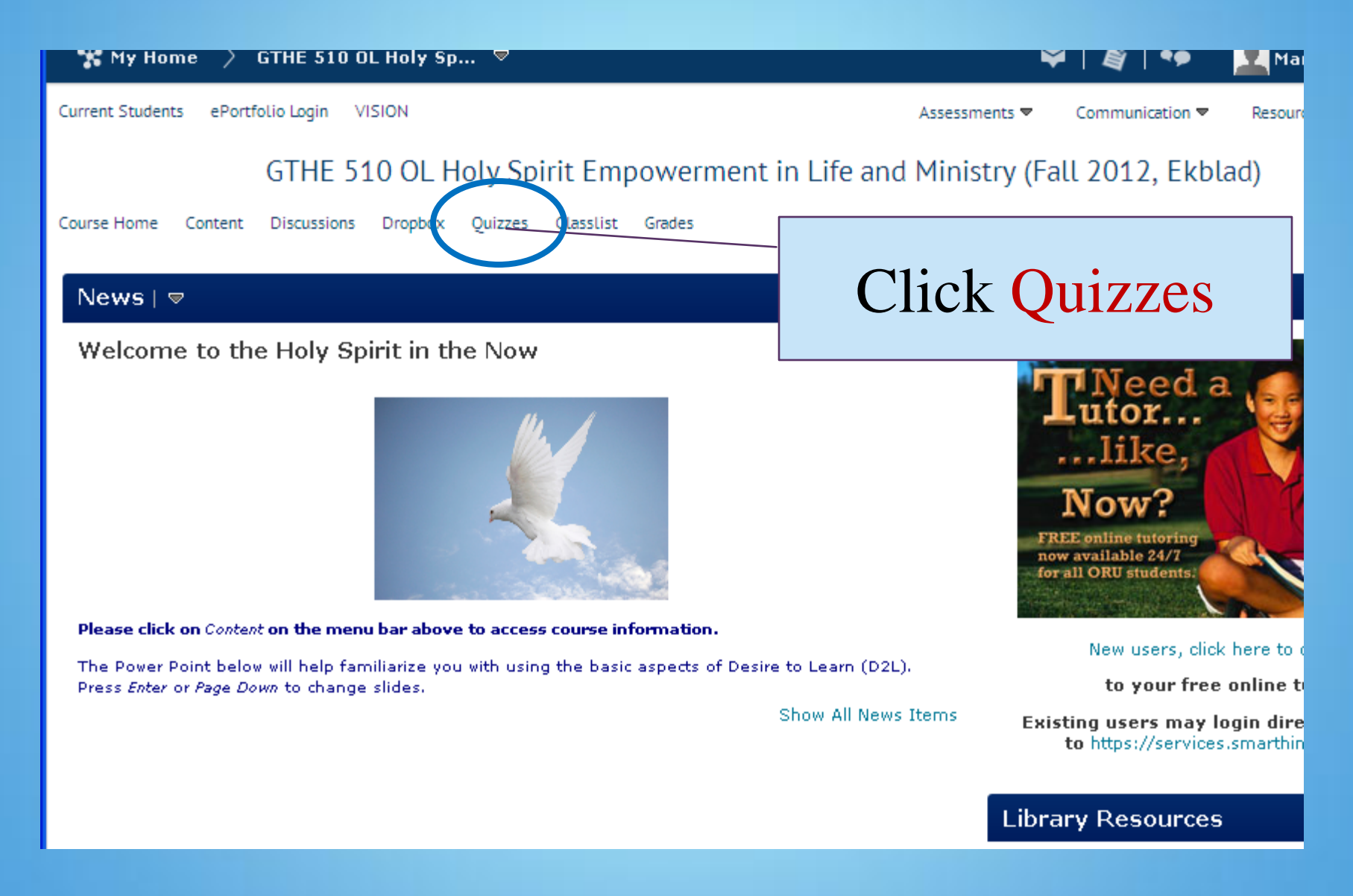

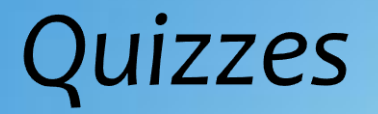

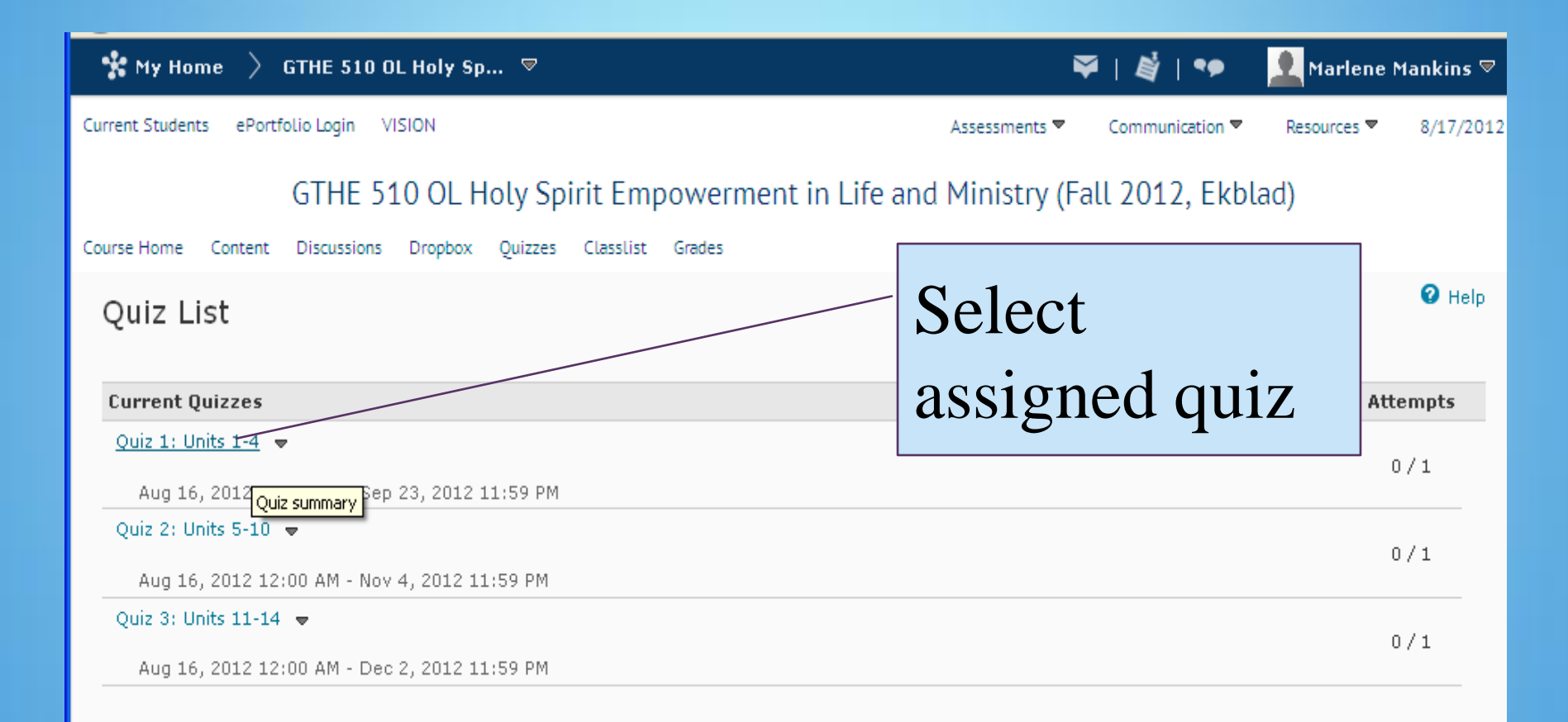

#### Quizzes

| STHE 510 OL Holy Sp ♥                                                                                                |                     |
|----------------------------------------------------------------------------------------------------|---------------------|
| Course Home Content Discussions Dropbox Quizzes Classlist Grades Quiz List Summary Summary - Quiz 1: Units 1-4 -     |                     |
| Quiz Details<br>Current Time<br>11:19 AM Update                                                                      | Follow instructions |
| Marlene Mankins (username: mmankins) Quiz Period                                                                     |                     |
| Aug 16, 2012 12:00 AM - Sep 23, 2012 11:59 PM<br><b>Time Allowed</b><br>unlimited (estimated time required: 0:30:00) |                     |
| Attempts<br>Allowed - 1, Completed - 0                                                                               |                     |
| Instructions                                                                                                    |                     |

You can "Save" your response to each question as you work through the quiz. When you navigate to the Next Page or Previous Page, all your current page will be automatically saved.

Before you submit the quiz, you will have the opportunity to return to questions that you may have missed or have not yet answered. You can submit your quiz responses at any time.

When you have finished reviewing these instructions, click on "Start Quiz" to begin Attempt 1.

Note: Your quiz may take a few minutes to be set up.

# Dropbox (to upload assignments)

| (ج)                               | <pre>\$ oru.edu https://d2l.oru.edu/d2l/lms/dropbox/admin/folders_manage.d2l?ou=767811</pre>           | ☆ ⊽ <b>C</b>      | 8            | Google |                  | <i>P</i> 1              |
|-----------------------------------|----------------------------------------------------------------------------------------------------|-------------------|--------------|--------|------------------|-------------------------|
| *                                 | My Home 〉 GTHE 510 OL Holy Sp ▽                                                                        | <b>≈</b>   4      | <b>i</b>   • | •      | Marlen           | e Mankins 🛡             |
| Current                           | t Students ePortfolio Login VISION                                                                     | Assessments 🔻 Com | municati     | on 🔻 🛛 | Resources 🔻      | 8/17/2012               |
| Course                            | GTHE 510 OL Holy Spirit Empowerment in Li<br>Home Content Discussions Dropbox Quizzes ClassList Grades | Click Dr          | op           | bo     | X                | Admin Tools 🔻<br>😧 Help |
| N                                 | ew Folder More Actions 🔻                                                                               |                   |              |        |                  |                         |
|                                   | 🧞 Edit                                                                                                 |                   |              |        | 20 💌             | per page                |
|                                   | Folder                                                                                                 |                   | Total        | Unread | Flagged<br>Files | End Date                |
|                                   | No Category Soloct                                                                                     |                   | t            |        |                  |                         |
|                                   |                                                                                                    |                   |              | 0      |                  |                         |
|                                   | Comprehensive Written Assignment -                                                                     |                   |              | t      | 0                |                         |
| Reflection Paper -                |                                                                                                    |                   | ll           | 0      |                  |                         |
| Online Course Evaluation Survey 🗢 |                                                                                                    | 0                 | 0            | 0      |                  |                         |
|                                   | RESEARCH PAPER (for 3 credit hour enrollment) 🗢 📲                                                      |                   | 0            | 0      | 0                |                         |
|                                   | 🤣 Edit                                                                                                 |                   |              |        | 20 💌             | per page                |

| evillet the state of the state of the state | 2 ?db=631594&grpid=0&isprv=0&bp=0&ou=767 ☆ マ C 🔀 マ Google |
|----------------------------------------------------------------------------------------------------|-----------------------------------------------------------|
| 🛠 My Home 📏 GTHE 510 OL Holy Sp 🛡                                                                                                    | 🌳   🗳   🕶 👱                                               |
| Submit Files - Comprehensive Written As                                                                                                    | ssignment                                                 |
|                                                                                                    |                                                           |
| ✓ Hide Folder Information                                                                                                    |                                                           |
| Folder                                                                                                    |                                                           |
| Comprehensive Written Assignment                                                                                                    |                                                           |
| Submit Files                                                                                                    |                                                           |
| Files to submit*                                                                                                    |                                                           |
| (U) file(s) to submit<br>After unloading, you must click Submit to complete the subm                                                                                                    |                                                           |
| Add a File                                                                                                    | Click Add a File                                          |
| Comments                                                                                                    |                                                           |
|                                                                                                    |                                                           |
|                                                                                                    |                                                           |
|                                                                                                    |                                                           |
|                                                                                                    |                                                           |
|                                                                                                    |                                                           |
|                                                                                                    |                                                           |
|                                                                                                    |                                                           |
|                                                                                                    |                                                           |
|                                                                                                    |                                                           |
|                                                                                                    |                                                           |

Submit Cancel

| 🚼 My Home 🗦 GT                                                                                                    | THE 510 OL Holy Sp 🗢                                                                                           | V   🖉   🍫          | M |
|----------------------------------------------------------------------------------------------------|----------------------------------------------------------------------------------------------------|--------------------|---|
| G<br>Course Home Content D                                                                                                    | Add a File - GTHE 510 OL Holy Spirit Empow<br>Ministry (Fall 2012, Ekblad) - ORU Online                        | erment in Life and | X |
| Course Home Content C<br>Submit Files -<br>V Hide Folder Informa<br>Folder<br>Comprehensive Written<br>Submit Files<br>Files to submit *<br>(0) file(s) to submit<br>After uploading, you<br>Add a File<br>Comments<br>V | My Computer<br>My Locker Select the file(s) to upload from your comp<br>1. Browse<br>Add Another File<br>Click | uter:              |   |
|                                                                                                    | Upload Cancel Upload files from your computer.                                                                 |                    |   |

| File Upload          |                                                  |                                                                                                    |          |                                     | 2 🛛                                                     |             |
|----------------------|--------------------------------------------------|----------------------------------------------------------------------------------------------------|----------|-------------------------------------|---------------------------------------------------------|-------------|
| Look in:             | 📋 My Documer                                     | nts                                                                                                    | ~        | G 🤣 📂 (                             | <del></del> +                                           |             |
| Mu Becent            | Create forms I<br>Deborah.docx                   | test.docx                                                                                                    |          | MBTIRe:                             | mplate, ORU return a<br>sponsePaper,Udi Umo             | 18:ou=767 🟠 |
| Documents            | Excellence Aw<br>Exegetical Wo<br>Fall 2011 Advi | ards Nomination FormFa2011.doc<br>rksheets-Ayayo-STUDENTS COPY Iver:<br>sor list, ABC-working copy.xls                                  | son.docx | MLA Fo 🔮 MM facu<br>MM facu         | rmat-web.doc<br>ulty portal.doc<br>Course EvaluationTES | חוצנו א (די |
| Desktop              | FOR ARCHIVE                                      | S FROM GRADUATE THEOLOGY.docx<br>eekend guide Spring 2012_1.pdf                                                                         |          | Donline C                           | Course EvaluationTES<br>Course EvaluationTES            | erment      |
| ≫<br>My Documents    | HigherLifePray                                   | reacuity list, 7-10-12.xisx<br>ic<br>verSheet.doc                                                                                       |          | Pictures<br>Present                 | ation2.pptx                                             | uter        |
| My Computer          | Hosea Chapte<br>IICOT%20Pre<br>Intro to the N    | r 6 עַש' ש' וה.doc<br>ss%20Release%202012[1].doc<br>ew Testament.pptx                                                                   |          | PRM 500<br>Psalm 10<br>PTRecor      | 6-Spr 12.doc<br>D3 NKJV.docx<br>rder1.6.0.zip           |             |
| •3                   | Jack Hayford;<br>Danuary 2011<br>Label template  | dec<br>.docx<br>e 3 across.doc                                                                                                    |          | 🎁 PTRecor<br>🗐 ReadMe<br>🐏 revisedr | rder_setup.exe<br>First.txt<br>missionstatement.ppt     |             |
| My Network<br>Places | File name:<br>Files of type:                     | Type: Microsoft Office Word 97 - 20<br>Author: smorphew2<br>Title: Ameouda, Natalia<br>Date Modified: 8/3/2012 2:34 PM<br>Size: 32.5 KB | 03 Docu  | Raent                               | Locate<br>& selec                                       | file<br>t   |
| Comments             |                                                  |                                                                                                    |          |                                     |                                                         |             |

| 🛠 My Home 👌 GT                                                                                                    | "HE 510 OL Holy Sp 🤝 🙀   🍫                                                                                                    | <b>2</b> M |
|----------------------------------------------------------------------------------------------------|----------------------------------------------------------------------------------------------------|------------|
| Submit Files -                                                                                                    | Add a File - GTHE 510 OL Holy Spirit Empowerment in Life and<br>Ministry (Fall 2012, Ekblad) - ORU Online                                             |            |
| <ul> <li>Hide Folder Informa</li> <li>Folder</li> <li>Comprehensive Written</li> <li>Submit Files</li> <li>Files to submit *</li> </ul> | My Computer       Select the file(s) to upload from your computer:         My Locker       1. C:\Documents and Settil Browse         Add Another File |            |
| (0) file(s) to submit<br>After uploading, you<br>Add a File                                                                             | Click Upload                                                                                                    |            |
|                                                                                                    | Upload files from your computer.                                                                                                    | 0000       |

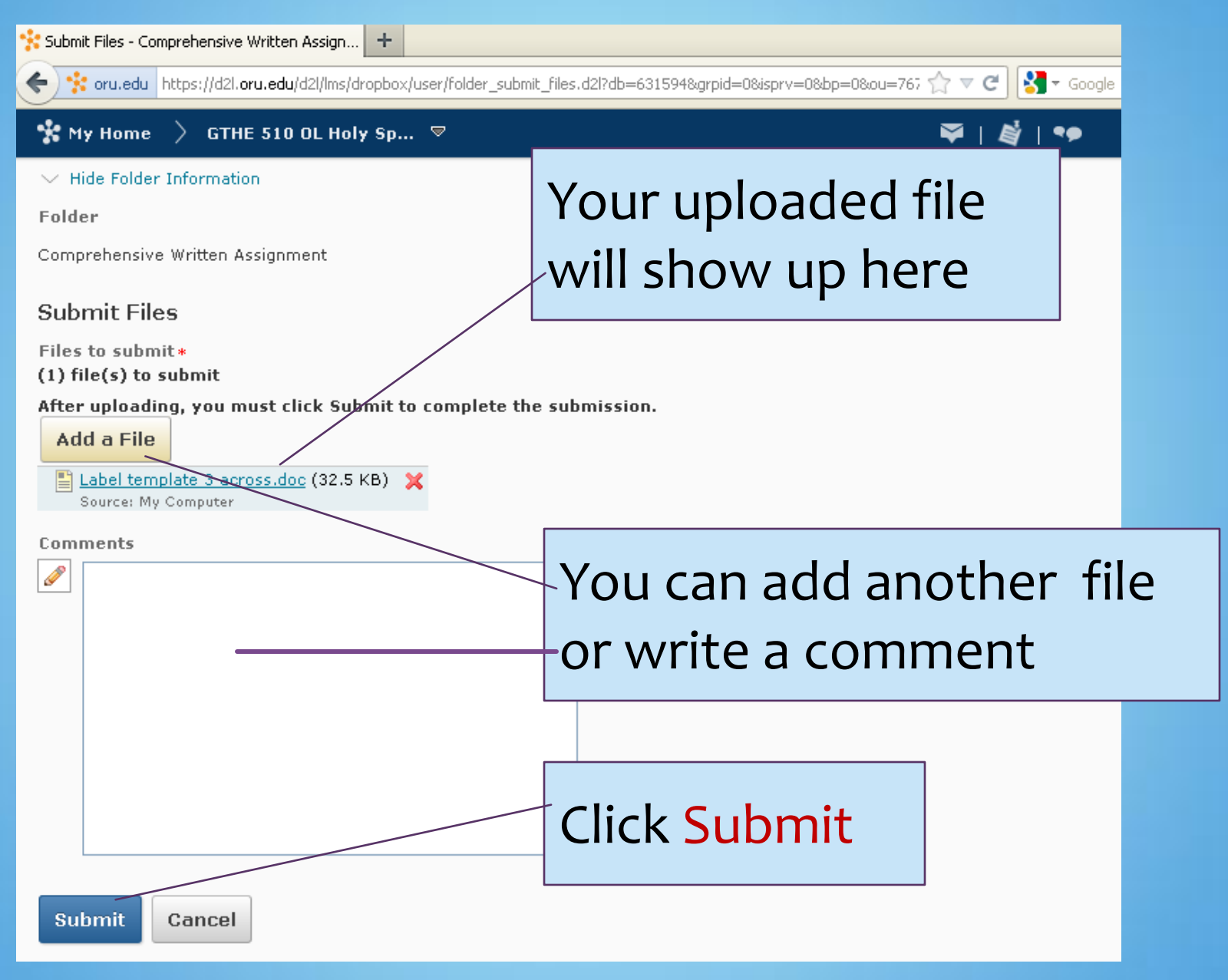

| File Edit View Favorites Tools Help                                                                                                    | - = ×                       |
|----------------------------------------------------------------------------------------------------|-----------------------------|
| Ġ Back 🝷 💿 🕤 😰 🚮 🔎 Search 🤺 Favorites 🤣 🔗 - 🌺 🔜 🛄 鑬 🦓                                                                                        |                             |
| Address 🚳 http://d2l.oru.edu/d2l/orgTools/ouHome/ouHome.asp?d2l_stateScopes=OrgUnitSession~GridPageNum~ 🗸 🎅 Go 🛛 Links 🎽 🐑 📮 del.icio.us 🗸 📊 | Find<br>Replace -           |
| Welcome, Marlene Aug 4, 200                                                                                                    | 8 Select +                  |
| CTUE 507 Hally Opinits in the New (Fall 2000, Elddard)                                                                                       | Editing                     |
| Chai Hoberts University                                                                                                    | A                           |
| Course Home Content Discussions Journal Blog Quizzes Dropbox Classlist Grades Logo                                                           | it 📃                        |
| Instructions File Upload Results                                                                                                    | -                           |
| Use this page to view the results of Folder List Submit Files                                                                                | _ = X                       |
| your file upload to<br>a Dropbox folder.                                                                                                    |                             |
| Uploaded By: Marlene Magkins                                                                                                    |                             |
| Folder: ASSIGNMENT ONE                                                                                                    | 1                           |
| Files:                                                                                                    | 4                           |
| Comments: H Successful aubmingion                                                                                                    |                             |
| Total File Size: 5 SUCCESSIUI SUDIIIISSIOII                                                                                                  |                             |
| maggaga                                                                                                    |                             |
| message                                                                                                    |                             |
|                                                                                                    |                             |
|                                                                                                    | •<br>•                      |
|                                                                                                    |                             |
|                                                                                                    | • X<br>525 PH               |
|                                                                                                    |                             |
| Powered by Desire2Learn Inc.                                                                                                    |                             |
| 🔐 Start Novell GroupWise - M 🔯 Document3 - Microsof 👩 Microsoft PowerPoint 🐴 :. ORU Online .: - Mic                                          | <ul> <li>Size PM</li> </ul> |

## D2L Help

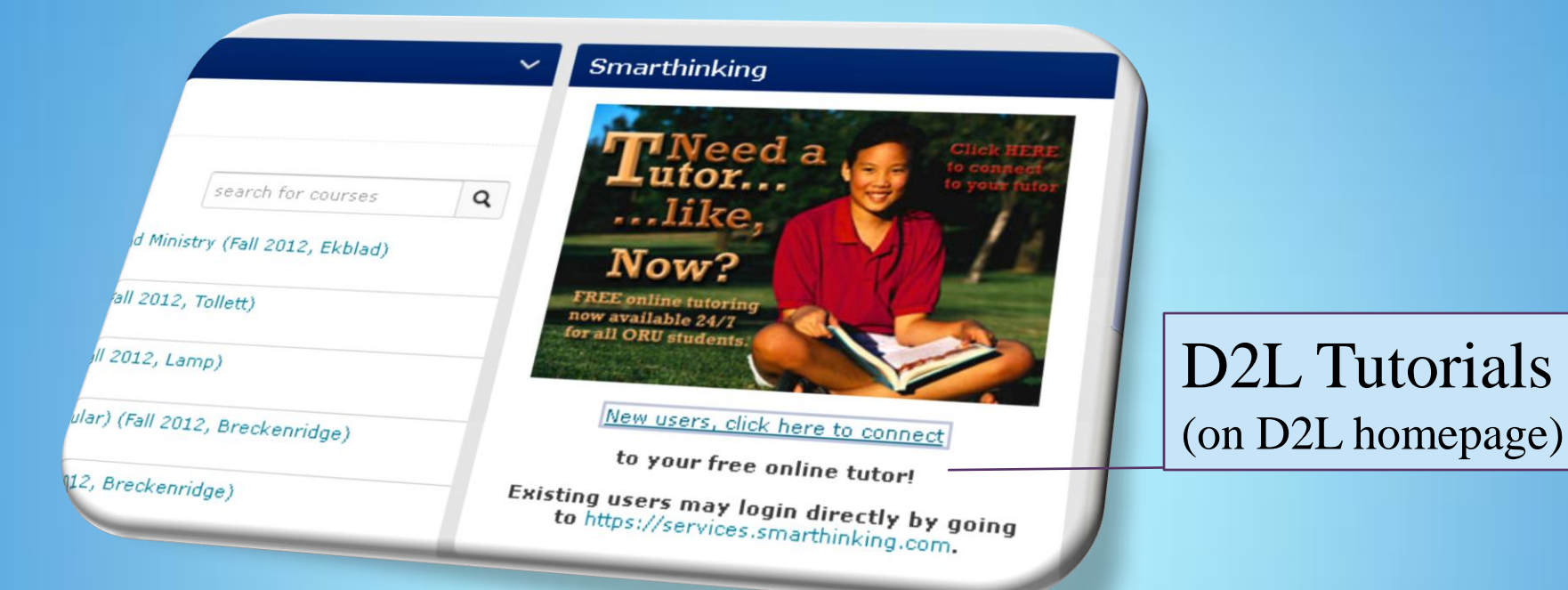

Contact the D2L Helpdesk at <u>d2lhelp@oru.edu</u> if you have any problems relating to your D2L course websites.

Rev. 8/17/12